🌜 吉林智慧人社

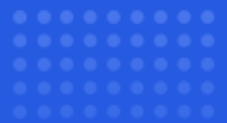

## "96885吉人在线"网站 **用人单位操作指南** YONG REN DAN WELCAO ZUO ZHI NAN

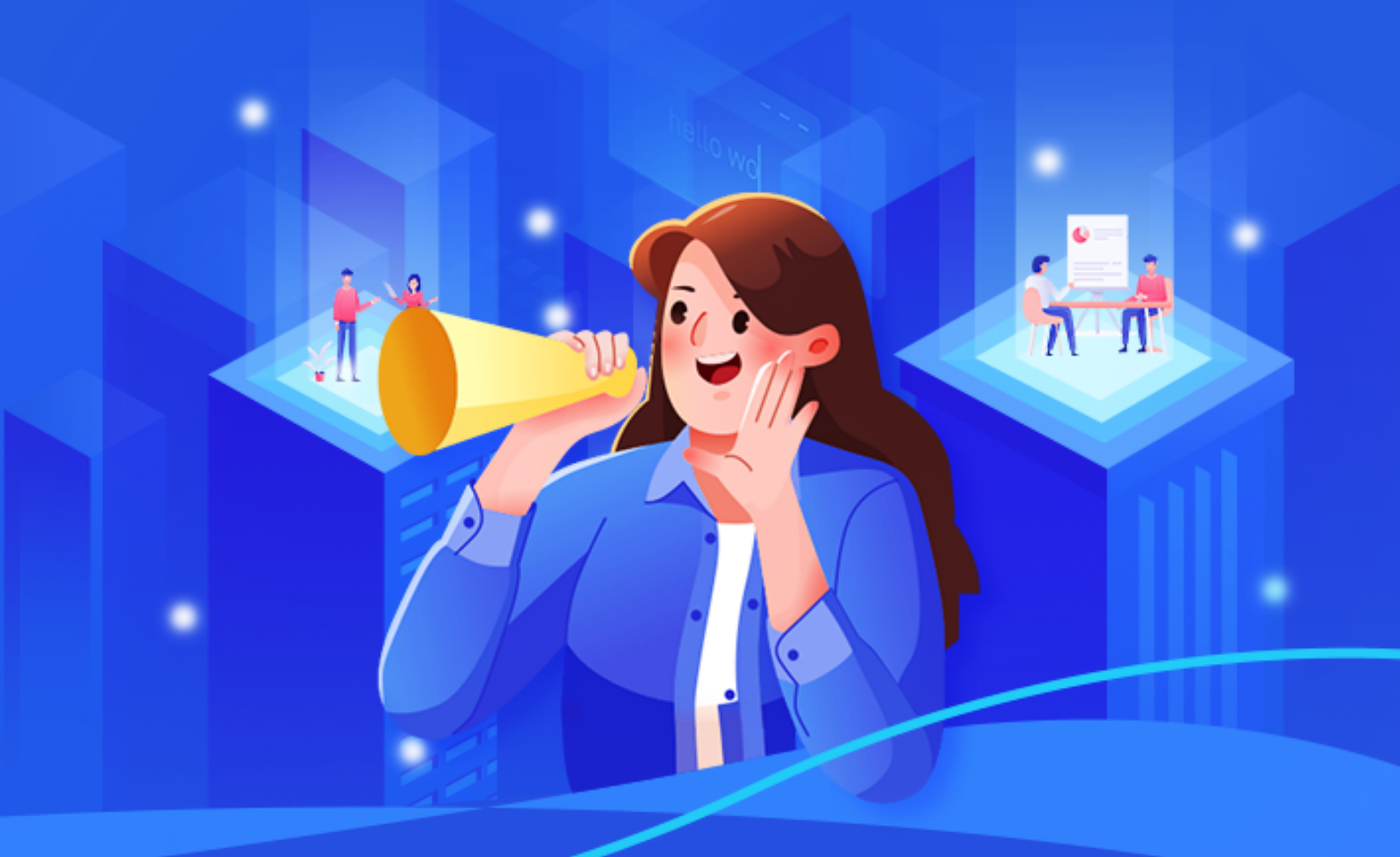

吉人在线

想就业找人社 缺人才找人社 网址: https://96885.hrss.jl.gov.cn

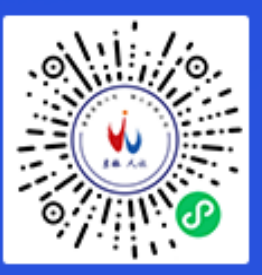

### "96885 吉人在线" 网站操作指南

单位如何入驻?

输入网址 https://96885.hrss.jl.gov.cn → 点击 "我是用人单 位" → "立即注册" → "法人注册" → 填写法人信息 → 注册 成功。

|                | · 吉林智慧人社<br>96885吉人在线                         |   |
|----------------|-----------------------------------------------|---|
|                | 想就业找人社 缺人才找人社 —                               |   |
| 职位 ▼           | 输入您要查询的关键词                                    | Q |
| and a strategy | <ul> <li>▲ 我是求职者</li> <li>且 我是用人单位</li> </ul> |   |

#### 点击"我是用人单位"

| 个人登录 法人登录 扫码登录在这里 |                                                                                                    |
|-------------------|----------------------------------------------------------------------------------------------------|
| ♀ 账号/统一社会信用代码     |                                                                                                    |
| 帝 密码 、            | 74                                                                                                    |
| 验证码     2 6 u     | Y                                                                                                    |
| 账号申诉 忘记密码? 账号激活   | i de la companya de la companya de la |
| 登录                |                                                                                                    |
| 没有账号?立即注册         | 录                                                                                                    |

"立即注册"

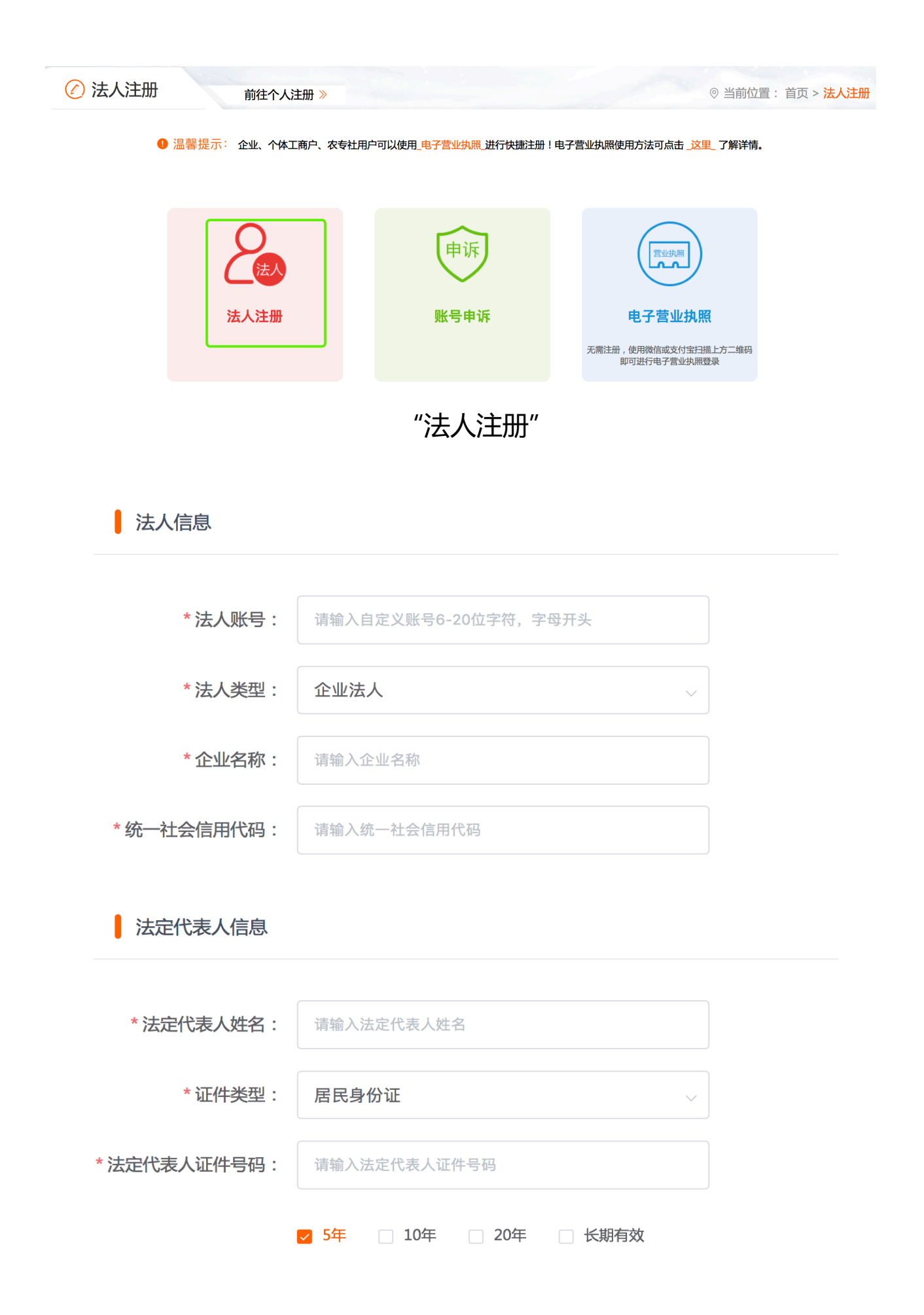

输入法人信息

#### 如何发布招聘信息?

# 点击"用户中心" → "职位管理" → 填写职位信息 → 工作 人员审核 → 审核成功后发布。

| 96885吉人在线 全省 we 吉林省人力资源和社会保障厅 吉林智慧人社 1 东关区李家居炸鸡店 ! (1) 图 用户中心 |                                      |                                   |                                                        |               |                              |                 |
|---------------------------------------------------------------|--------------------------------------|-----------------------------------|--------------------------------------------------------|---------------|------------------------------|-----------------|
| 首页                                                            | 找工作                                  | 找人才    高校毕                        | 业生服务 云上市                                               | ī场 就业商城       | 成 直播间                        | 就业地图            |
|                                                               |                                      | i点                                | 击"用户中                                                  | ν <u>΄</u> ν" |                              |                 |
| E                                                             | 南关区李<br>单位类型:私营<br>联系人:李颖<br>所在地区:吉林 | <b>家居炸鸡店 </b><br>企业<br>省长春市南关区富裕街 | <mark>认证</mark><br>所属行业:谷物的称<br>联系电话:135787<br>道中海南溪社区 | 中植<br>77850   | 单位规模:20人以下<br>单位邮箱:254630876 | ☑ 编辑<br>@qq.com |
| 取位管理                                                          | 简历管理                                 | マックション                            | 2<br>2<br>3<br>活用工                                     | 现场招聘会         | の络招聘会                        | 模板设置            |
| "职位管理"                                                        |                                      |                                   |                                                        |               |                              |                 |

| <b>即用户中心</b><br>USER CENTER<br>我的首页   | 职位管理<br>已发布职位 | 发布职位      |                |   |                                          |    |   |
|---------------------------------------|---------------|-----------|----------------|---|------------------------------------------|----|---|
| 职位管理                                  |               |           |                |   |                                          |    |   |
| 简历管理                                  | *             | 工种名称:     | 请选择岗位类别        |   |                                          |    |   |
| 加梅西洋                                  | *             | 岗位名称:     | 请输入职位名称,如:产品经理 | Ē |                                          |    |   |
| 7% 火山 山                               | *             | 职业分类:     | 不限             |   |                                          | 0  |   |
| 灵沽用上                                  | *             | 工作性质:     | 不限全职           | Į | 兼职                                       | 实习 |   |
| 现场招聘                                  | *             | 日薪范围      | 最低月薪(单位·元)     | 至 | 最高月薪(单位:元)                               |    |   |
| 网络招聘                                  |               |           |                |   | 1 (1 (1 (1 (1 (1 (1 (1 (1 (1 (1 (1 (1 (1 |    |   |
| 模板设置                                  | *             | 招聘尽人数:    | 只能输入整数         |   |                                          |    |   |
| 直播申请                                  | *             | 最低学历要求:   |                |   |                                          | <  |   |
|                                       |               | 需求专业(双击): | 双击选择专业         |   |                                          |    |   |
|                                       |               |           | 填写职位信息         |   |                                          |    |   |
|                                       |               |           |                |   |                                          |    |   |
| 提示                                    |               |           | 구 八미( ㅋ 씨      |   |                                          |    | × |
| ・ ・ ・ ・ ・ ・ ・ ・ ・ ・ ・ ・ ・ ・ ・ ・ ・ ・ ・ |               |           |                |   |                                          |    |   |
|                                       |               |           |                |   | 确定                                       | 取消 | È |
| 审核通过后发布成功                             |               |           |                |   |                                          |    |   |
|                                       |               |           |                |   |                                          |    |   |

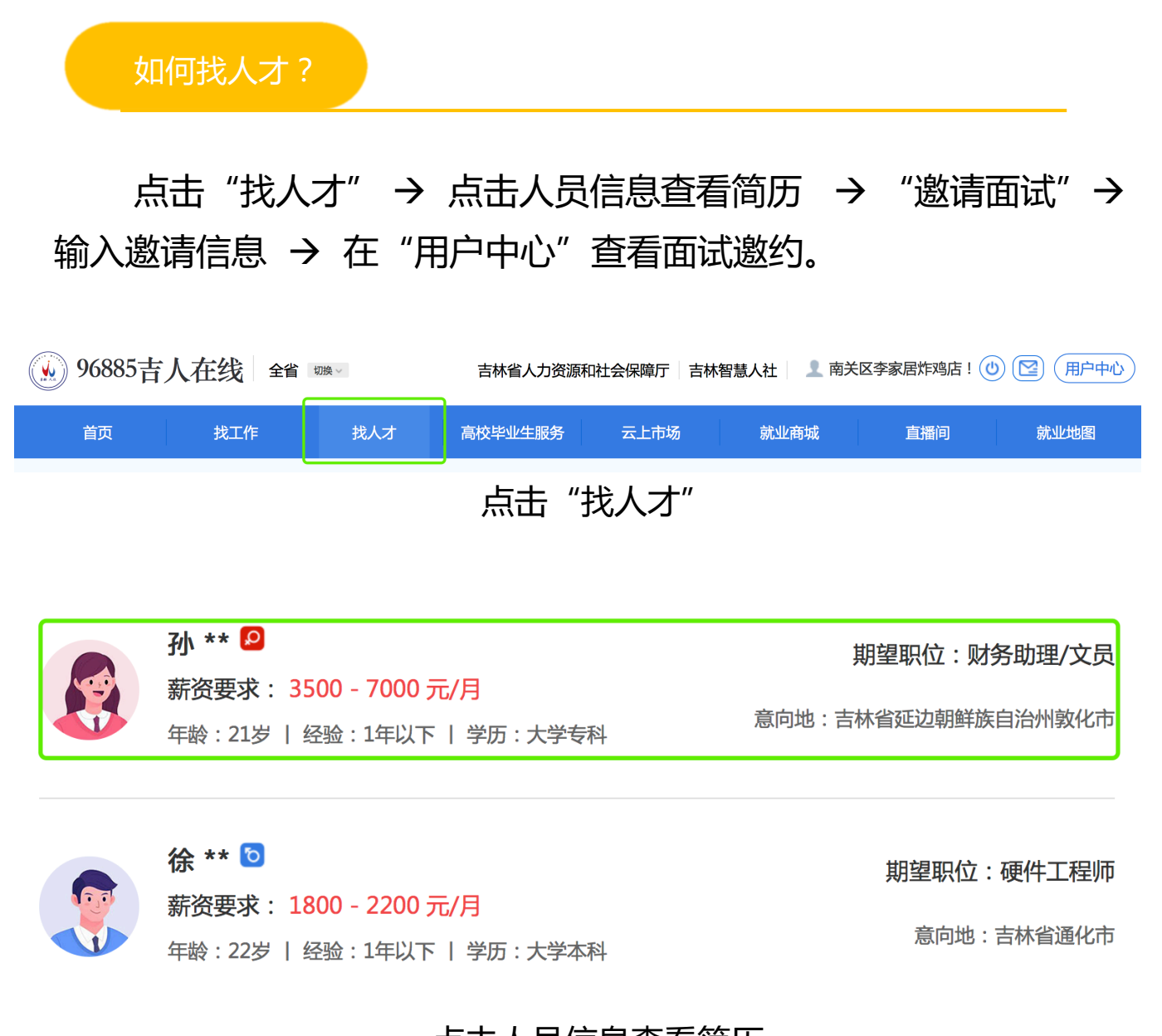

点击人员信息查看简历

|               | 基本信息                          |                  | 发布时间:2022-04-02 13:26   浏览5次 |  |  |  |
|---------------|-------------------------------|------------------|------------------------------|--|--|--|
|               | 姓名 : 孙 **                     | 性别:女             | 年龄:21岁                       |  |  |  |
| 孙 **          | 民族:汉族                         | 学历:大学专科          | 工作经验:1年以下                    |  |  |  |
|               | 联系电话:188 **** 7396            | 电子邮箱:2***@qq.com | 户籍所在地:吉林省延边朝鲜族               |  |  |  |
| <b>國 邀请面试</b> | 联系地址: 敦化市江南镇兴隆济               | 可村               |                              |  |  |  |
| 返回上页          |                               |                  |                              |  |  |  |
| 基本信息          | <b>自我评价</b><br>请完善自我评价,如:工作认I |                  |                              |  |  |  |
| 自我评价          |                               |                  |                              |  |  |  |
| 求职意向          | 求职意向                          |                  |                              |  |  |  |
|               | 期望职业:财务助理/文员                  |                  |                              |  |  |  |
|               | 职业性质:个限                       |                  | 新负要氷: 3500 - 7000 元/月        |  |  |  |
|               | 上1F 地 品: 古 州 首 姓 辺 朝 軒 族 B    | 目后州敦化巾           |                              |  |  |  |
| "邀请面试"        |                               |                  |                              |  |  |  |

| 请选择模板 | 你好       |        |        | \$ |  |
|-------|----------|--------|--------|----|--|
| 被邀请人  | 孙悦       |        |        |    |  |
| 面试方式  | • 预约视频面试 | 立即视频面试 | ○ 线下面试 |    |  |
| 联系人   | 张先生      | 联系电话   | 面试时间   |    |  |
| 面试地址  | 南关区      |        |        |    |  |
|       | 你好       |        |        |    |  |
| 邀请说明  |          |        |        |    |  |
|       |          |        |        |    |  |
|       |          | 邀请     | 关闭     |    |  |
|       |          |        |        |    |  |

输入邀请信息

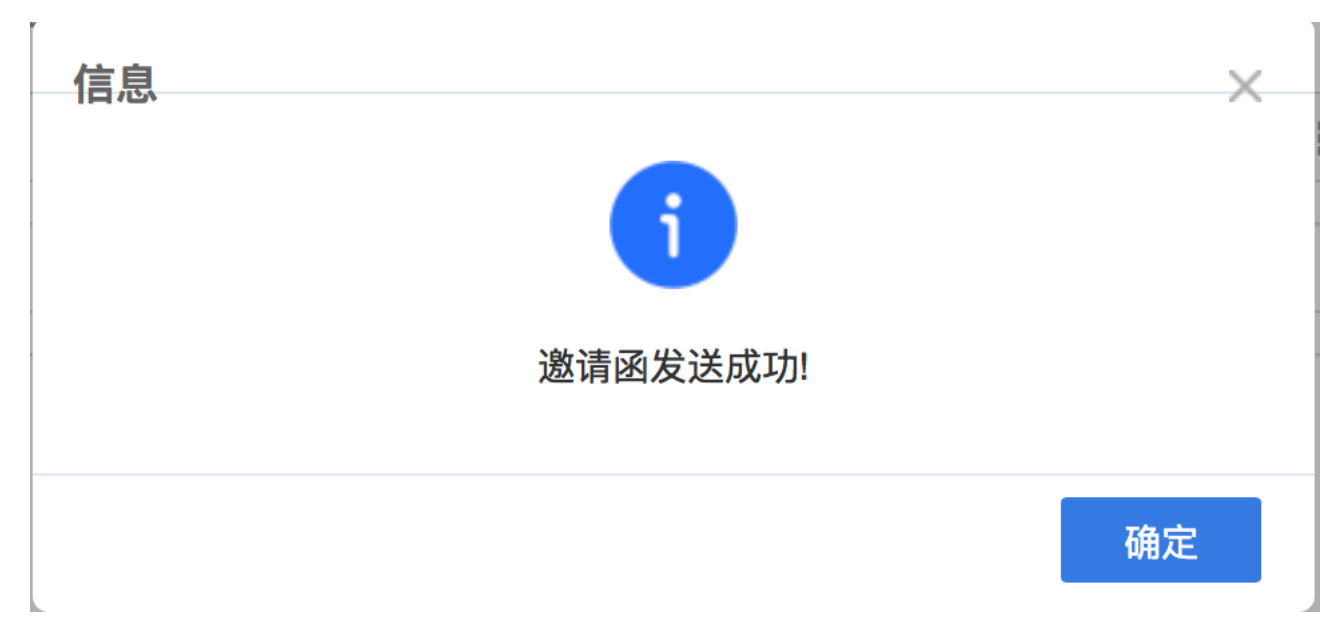

#### 邀请函发送成功

| E 用户中心<br>USER CENTER | 我收到的简历                                      |    |
|-----------------------|---------------------------------------------|----|
| 我的首页                  | 已发邀请函 待缔选简历 已安排面试 <sup>30</sup> 不合适简历 已收藏简历 |    |
| 职位管理                  |                                             |    |
| 简历管理                  |                                             |    |
| 视频面试                  |                                             |    |
| 灵活用工                  |                                             |    |
| 现场招聘                  | 王冬元□     邮箱:       经验/     电话:15843978161   | 下载 |
| 网络招聘                  |                                             |    |
| 模板设置                  | 面试时间: 2022-04-13 16:50 星期三                  |    |
| 直播申请                  | <b>     孙悦I</b> 邮箱: 2069046329@qq.c         |    |
|                       | 经验 / 电话:18843347396                         | 下報 |
|                       |                                             |    |

#### 在"用户中心"查看面试邀约

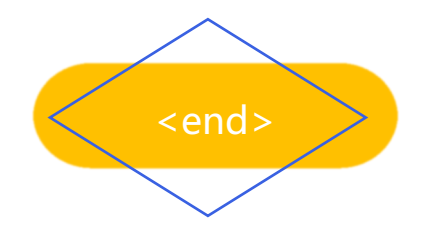